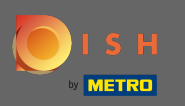

### E Zaczynając od pulpitu DISH Order, kliknij sprzedaż, aby zarządzać zamówieniami.

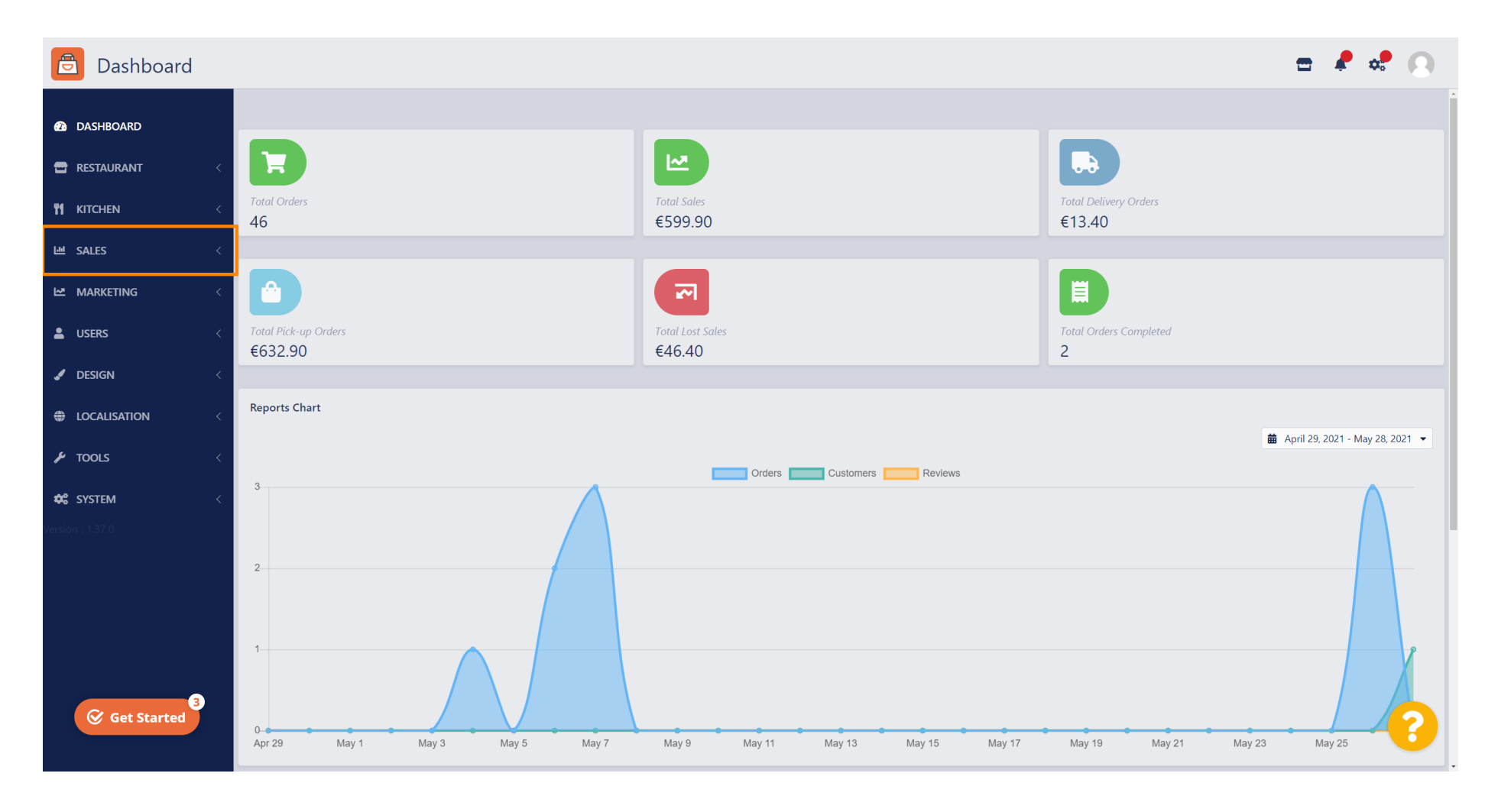

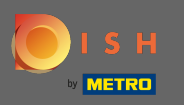

#### Kliknij zamówienia , aby kontynuować.

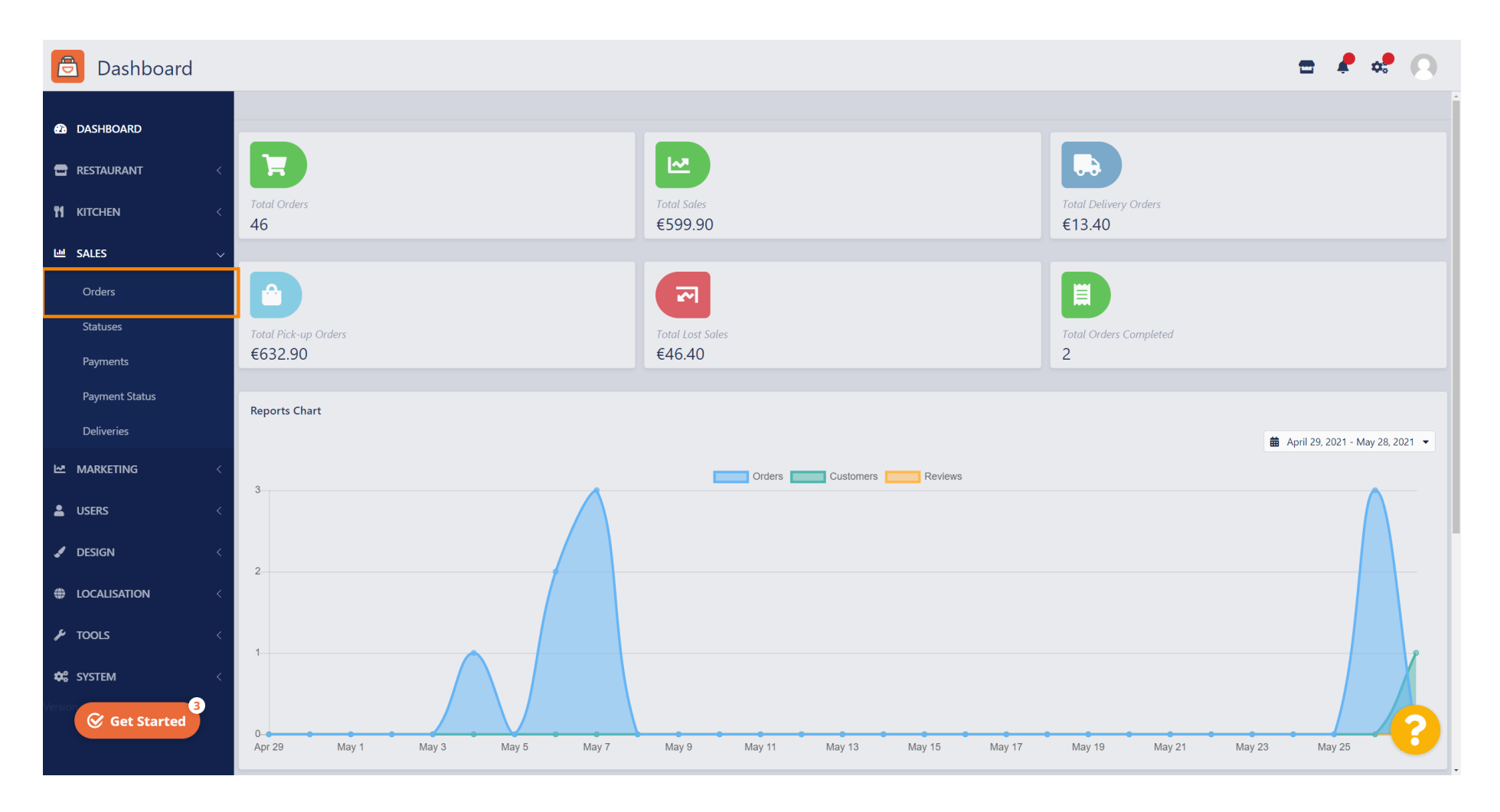

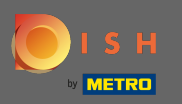

#### (i) Tutaj zostaną wymienione wszystkie zamówienia.

| Crders           |          |      |                               |                  |         |                 |                 |          | =                          | ¢.     | 0 |
|------------------|----------|------|-------------------------------|------------------|---------|-----------------|-----------------|----------|----------------------------|--------|---|
| B DASHBOARD      | 👕 Delete | Sw   | itch to assigned view 🛛 🕅 Dov | vnload list      |         |                 |                 |          |                            |        | T |
| E RESTAURANT <   |          | ID t | LOCATION                      | CUSTOMER NAME    | TYPE    | FULFILMENT TIME | FULFILMENT DATE | STATUS   | PAYMENT                    | TOTAL  | # |
| ti kitchen <     |          | 64   | Pizzeria Bella Italia         | Tight Terror     | Pick-up | 17:30           | 26 May 2021     | Pending  | Cash                       | €17.00 |   |
| 년 SALES ~        |          | 63   | Pizzeria Bella Italia         | Original Review  | Pick-up | 14:30           | 26 May 2021     | Pending  | Card Payment in Restaurant | €24.00 |   |
| Orders           |          | 62   | Pizzeria Bella Italia         | 1001100          | Pick-up | 11:34           | 26 May 2021     | Pending  | Cash                       | €4.00  |   |
| Statuses         |          | 61   | Pizzeria Bella Italia         | Sophia Facher    | Pick-up | 12:08           | 07 May 2021     | Canceled | Cash                       | €6.70  |   |
| Payments         |          | 60   | Pizzeria Bella Italia         | table True       | Pick-up | 11:02           | 07 May 2021     | Canceled | Cash                       | €6.30  |   |
| Payment Status   |          | 59   | Pizzeria Bella Italia         | Suphis Facher    | Pick-up | 10:31           | 07 May 2021     | Canceled | Online Payment             | €10.80 |   |
| Deliveries       |          | 58   | Pizzeria Bella Italia         | Reflected Lorenz | Pick-up | 01:00           | 06 May 2021     | Pending  | Cash                       | €23.70 |   |
| MARKETING <      |          | 57   | Pizzeria Bella Italia         | Reflected cover  | Pick-up | 01:00           | 06 May 2021     | Pending  | Cash                       | €23.70 |   |
|                  |          | 56   | Pizzeria Bella Italia         | Totano Henri     | Pick-up | 10:41           | 04 May 2021     | Pending  | Card Payment in Restaurant | €6.70  |   |
|                  |          | 55   | Pizzeria Bella Italia         | 10.00            | Pick-up | 13:21           | 29 Apr 2021     | Accepted | Cash                       | €10.60 |   |
| JESIGN <         |          | 54   | Pizzeria Bella Italia         | Ber-Tallow       | Pick-up | 09:55           | 28 Apr 2021     | Accepted | Card payment upon delivery | €16.50 |   |
|                  |          | 53   | Pizzeria Bella Italia         | 100-100          | Pick-up | 17:04           | 23 Apr 2021     | Pending  | Cash                       | €23.70 |   |
| 🖌 TOOLS <        |          | 52   | Pizzeria Bella Italia         |                  | Pick-up | 12:19           | 21 Apr 2021     | Pending  | Cash                       | €9.50  |   |
| SYSTEM <         |          | 51   | Pizzeria Bella Italia         | test feet        | Pick-up | 11:20           | 14 Apr 2021     | Pending  | Cash                       | €35.10 |   |
| Version : 1.37.0 |          | 50   | Pizzeria Bella Italia         | Supha-Facher     | Pick-up | 12:05           | 09 Apr 2021     | Accepted | Cash                       | €11.60 | 6 |
|                  |          |      |                               |                  |         |                 |                 |          |                            |        |   |

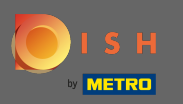

Ð

#### Zamówienia można filtrować. Aby otworzyć różne opcje filtrowania, kliknij ikonę filtru .

| Orders              |          |                          |                  |         |                 |                 |          | =                          | ¢.     | 9 |
|---------------------|----------|--------------------------|------------------|---------|-----------------|-----------------|----------|----------------------------|--------|---|
| Ashboard            | 👕 Delete | Switch to assigned view  | wnload list      |         |                 |                 |          |                            |        | T |
| TRESTAURANT <       |          | D <b>1</b> F LOCATION    | CUSTOMER NAME    | TYPE    | FULFILMENT TIME | FULFILMENT DATE | STATUS   | PAYMENT                    | TOTAL  | # |
| <b>YI KITCHEN</b> < | . /      | 64 Pizzeria Bella Italia | Tight Based      | Pick-up | 17:30           | 26 May 2021     | Pending  | Cash                       | €17.00 |   |
| 년 SALES 🗸           |          | 63 Pizzeria Bella Italia | Original Review  | Pick-up | 14:30           | 26 May 2021     | Pending  | Card Payment in Restaurant | €24.00 |   |
| Orders              |          | 62 Pizzeria Bella Italia | 1001100          | Pick-up | 11:34           | 26 May 2021     | Pending  | Cash                       | €4.00  |   |
| Statuses            |          | 61 Pizzeria Bella Italia | Sophia-Facher    | Pick-up | 12:08           | 07 May 2021     | Canceled | Cash                       | €6.70  |   |
| Payments            |          | 60 Pizzeria Bella Italia | 100 Dat          | Pick-up | 11:02           | 07 May 2021     | Canceled | Cash                       | €6.30  |   |
| Payment Status      |          | 59 Pizzeria Bella Italia | Sophia Facher    | Pick-up | 10:31           | 07 May 2021     | Canceled | Online Payment             | €10.80 |   |
| Deliveries          |          | 58 Pizzeria Bella Italia | Reflected Lorenz | Pick-up | 01:00           | 06 May 2021     | Pending  | Cash                       | €23.70 |   |
| MARKETING <         |          | 57 Pizzeria Bella Italia | Reflected cores  | Pick-up | 01:00           | 06 May 2021     | Pending  | Cash                       | €23.70 |   |
|                     |          | 56 Pizzeria Bella Italia | Totaro Nesi      | Pick-up | 10:41           | 04 May 2021     | Pending  | Card Payment in Restaurant | €6.70  |   |
|                     |          | 55 Pizzeria Bella Italia |                  | Pick-up | 13:21           | 29 Apr 2021     | Accepted | Cash                       | €10.60 |   |
| JESIGN <            | . /      | 54 Pizzeria Bella Italia | Res Patros       | Pick-up | 09:55           | 28 Apr 2021     | Accepted | Card payment upon delivery | €16.50 |   |
| Localisation <      |          | 53 Pizzeria Bella Italia |                  | Pick-up | 17:04           | 23 Apr 2021     | Pending  | Cash                       | €23.70 |   |
| 🖌 TOOLS <           |          | 52 Pizzeria Bella Italia |                  | Pick-up | 12:19           | 21 Apr 2021     | Pending  | Cash                       | €9.50  |   |
| 🗱 SYSTEM <          |          | 51 Pizzeria Bella Italia | test line        | Pick-up | 11:20           | 14 Apr 2021     | Pending  | Cash                       | €35.10 |   |
| Version : 1.37.0    |          | 50 Pizzeria Bella Italia | Sophia Fischer   | Pick-up | 12:05           | 09 Apr 2021     | Accepted | Cash                       | €11.60 | 6 |
|                     | •        |                          |                  |         |                 |                 |          |                            |        |   |

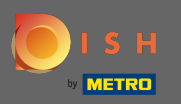

#### Do określenia wyników można wybrać kilka filtrów.

| Orders              |                                           |                                 |               |                 |                             |                   | =                          | 🤌 🤹    | 0 |
|---------------------|-------------------------------------------|---------------------------------|---------------|-----------------|-----------------------------|-------------------|----------------------------|--------|---|
| DASHBOARD           | Switch to assigned view     Download list |                                 |               |                 |                             |                   |                            |        | T |
| 🖶 RESTAURANT 🧹      | View all assignees -                      | View all locations              | - View        | v all status    |                             | View all payments |                            |        |   |
| <b>11 KITCHEN</b> < | View all years 👻                          | View all months                 | View all days |                 | View all payment statuses • |                   |                            |        |   |
| ഥ SALES ~           | Clear Search by id, location,             | status, staff or customer name. |               |                 |                             |                   |                            |        | ٩ |
| Orders              |                                           | CUSTOMER NAME                   | TYPE          | FULFILMENT TIME | FULFILMENT DATE             | STATUS            | PAYMENT                    | TOTAL  | ŧ |
| Statuses            | 🥒 64 Pizzeria Bella Italia                | Tigh Terrat                     | Pick-up       | 17:30           | 26 May 2021                 | Pending           | Cash                       | €17.00 |   |
| Payments            | 🧳 63 Pizzeria Bella Italia                | Cristian Review                 | Pick-up       | 14:30           | 26 May 2021                 | Pending           | Card Payment in Restaurant | €24.00 |   |
| Payment Status      | 🧷 62 Pizzeria Bella Italia                | 10011000                        | Pick-up       | 11:34           | 26 May 2021                 | Pending           | Cash                       | €4.00  |   |
| Deliveries          | 🥒 61 Pizzeria Bella Italia                | Suphis Facher                   | Pick-up       | 12:08           | 07 May 2021                 | Canceled          | Cash                       | €6.70  |   |
| MARKETING <         | 🥒 🧳 60 Pizzeria Bella Italia              | table Tran                      | Pick-up       | 11:02           | 07 May 2021                 | Canceled          | Cash                       | €6.30  |   |
| LUSERS <            | 🥒 59 Pizzeria Bella Italia                | Suphis Facher                   | Pick-up       | 10:31           | 07 May 2021                 | Canceled          | Online Payment             | €10.80 |   |
| 🖌 DESIGN <          | 🧷 58 Pizzeria Bella Italia                | Raffactus Lorenz                | Pick-up       | 01:00           | 06 May 2021                 | Pending           | Cash                       | €23.70 |   |
|                     | 🥒 57 Pizzeria Bella Italia                | Raffactus Lorenz                | Pick-up       | 01:00           | 06 May 2021                 | Pending           | Cash                       | €23.70 |   |
| £ 70015             | 🧳 56 Pizzeria Bella Italia                | Tatara Nesi                     | Pick-up       | 10:41           | 04 May 2021                 | Pending           | Card Payment in Restaurant | €6.70  |   |
|                     | 🧳 55 Pizzeria Bella Italia                | 100.000                         | Pick-up       | 13:21           | 29 Apr 2021                 | Accepted          | Cash                       | €10.60 |   |
| SYSTEM <            | 🧷 54 Pizzeria Bella Italia                | Sec.740-w                       | Pick-up       | 09:55           | 28 Apr 2021                 | Accepted          | Card payment upon delivery | €16.50 |   |
| version : 4.37.0    | 🖋 53 Pizzeria Bella Italia                | 100.000                         | Pick-up       | 17:04           | 23 Apr 2021                 | Pending           | Cash                       | €23.70 | 2 |
|                     | 🧳 52 Pizzeria Bella Italia                | rere re                         | Pick-up       | 12:19           | 21 Apr 2021                 | Pending           | Cash                       | €9.50  |   |

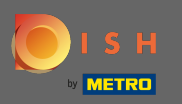

## Aby wyświetlić wszystkie zamówienia z określonego okresu, wybierz interesujący Cię rok .

| Orders              |                                                                |                                                                       |                                     | 🖻 🤌 📽 🚫 |
|---------------------|----------------------------------------------------------------|-----------------------------------------------------------------------|-------------------------------------|---------|
| A DASHBOARD         | <b>Delete</b> Switch to assigned view Download list            |                                                                       |                                     |         |
| 🖀 RESTAURANT <      | View all assignees                                             | View all status     View all order types                              | View all payments                   |         |
| <b>YI KITCHEN</b> < | View all years                                                 | <ul> <li>✓ View all days</li> <li>✓ View all payment state</li> </ul> | ituses 👻                            |         |
| Lee SALES 🗸 🗸       | X Clear Search by id, location, status, staff or customer name |                                                                       |                                     | Q       |
| Orders              | ID 17 LOCATION CUSTOMER NAME                                   | TYPE FULFILMENT TIME FULFILMENT DATE                                  | STATUS PAYMENT                      | TOTAL 🛱 |
| Statuses            | 🖋 64 Pizzeria Bella Italia                                     | Pick-up 17:30 26 May 2021                                             | Pending Cash                        | €17.00  |
| Payments            | 🖋 63 Pizzeria Bella Italia                                     | Pick-up 14:30 26 May 2021                                             | Pending Card Payment in Restaurant  | €24.00  |
| Payment Status      | 🖋 62 Pizzeria Bella Italia                                     | Pick-up 11:34 26 May 2021                                             | Pending Cash                        | €4.00   |
| Deliveries          | 🖋 61 Pizzeria Bella Italia                                     | Pick-up 12:08 07 May 2021                                             | Canceled Cash                       | €6.70   |
| MARKETING <         | 🖉 60 Pizzeria Bella Italia                                     | Pick-up 11:02 07 May 2021                                             | Canceled Cash                       | €6.30   |
| LUSERS <            | 🖋 59 Pizzeria Bella Italia                                     | Pick-up 10:31 07 May 2021                                             | Canceled Online Payment             | €10.80  |
| J DESIGN <          | S8 Pizzeria Bella Italia                                       | Pick-up 01:00 06 May 2021                                             | Pending Cash                        | €23.70  |
| LOCALISATION <      | 🖉 🖉 57 Pizzeria Bella Italia                                   | Pick-up 01:00 06 May 2021                                             | Pending Cash                        | €23.70  |
| f. Tools            | 🖉 🖋 56 Pizzeria Bella Italia                                   | Pick-up 10:41 04 May 2021                                             | Pending Card Payment in Restaurant  | €6.70   |
|                     | 🖋 55 Pizzeria Bella Italia                                     | Pick-up 13:21 29 Apr 2021                                             | Accepted Cash                       | €10.60  |
| SYSTEM <            | 🖉 🖋 54 Pizzeria Bella Italia                                   | Pick-up 09:55 28 Apr 2021                                             | Accepted Card payment upon delivery | €16.50  |
| Velsion #1.37.0     | 🖋 53 Pizzeria Bella Italia                                     | Pick-up 17:04 23 Apr 2021                                             | Pending Cash                        | €23.70  |
|                     | 🖋 52 Pizzeria Bella Italia rere re                             | Pick-up 12:19 21 Apr 2021                                             | Pending Cash                        | €9.50   |

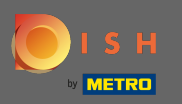

# • Kontynuuj, wybierając miesiąc, który chcesz wyświetlić.

| 🔁 Orders       |                                              |                               |                                     |                         |          |                            | 📼 🥐 : | 2   |  |
|----------------|----------------------------------------------|-------------------------------|-------------------------------------|-------------------------|----------|----------------------------|-------|-----|--|
| DASHBOARD      | Delete Switch to assigned view Download list |                               |                                     |                         |          |                            |       |     |  |
|                | View all assignees -                         | View all locations            | <ul> <li>View all status</li> </ul> | View all order types    | •        | View all payments          |       |     |  |
| YI KITCHEN <   | 2021 -                                       | Мау                           | ✓ View all days                     | ✓ View all payment stat | uses 🔹   |                            |       |     |  |
| ഥ SALES ~      | X Clear Search by id, location, st           | atus, staff or customer name. |                                     |                         |          |                            |       | ٩   |  |
| Orders         |                                              | CUSTOMER NAME                 | TYPE FULFILMENT T                   | IME FULFILMENT DATE     | STATUS   | PAYMENT                    | TOTA  | L 🛱 |  |
| Statuses       | 📄 🥒 64 Pizzeria Bella Italia                 | Ngt Next                      | Pick-up 17:30                       | 26 May 2021             | Pending  | Cash                       | €17.  | 00  |  |
| Payments       | 🥒 🧳 63 Pizzeria Bella Italia                 | Cristian Review               | Pick-up 14:30                       | 26 May 2021             | Pending  | Card Payment in Restaurant | €24.  | 00  |  |
| Payment Status | 📄 💉 62 Pizzeria Bella Italia                 | 10011000                      | Pick-up 11:34                       | 26 May 2021             | Pending  | Cash                       | €4.0  | )   |  |
| Deliveries     | 🥒 🥒 61 Pizzeria Bella Italia                 | Suphar Facher                 | Pick-up 12:08                       | 07 May 2021             | Canceled | Cash                       | €6.7  | 5   |  |
| MARKETING <    | 📄 🥒 60 Pizzeria Bella Italia                 | table True                    | Pick-up 11:02                       | 07 May 2021             | Canceled | Cash                       | €6.3  | )   |  |
| LUSERS <       | 🥒 🧳 59 Pizzeria Bella Italia                 | Suphar Facher                 | Pick-up 10:31                       | 07 May 2021             | Canceled | Online Payment             | €10.  | 30  |  |
| 🖌 DESIGN <     | 📄 💉 58 Pizzeria Bella Italia                 | Reflected Lorenz              | Pick-up 01:00                       | 06 May 2021             | Pending  | Cash                       | €23.  | 70  |  |
|                | 📄 🛷 57 Pizzeria Bella Italia                 | Reflected Lowers              | Pick-up 01:00                       | 06 May 2021             | Pending  | Cash                       | €23.  | 70  |  |
| f TOOLS        | 🧷 🧳 56 Pizzeria Bella Italia                 | Totare Nexa                   | Pick-up 10:41                       | 04 May 2021             | Pending  | Card Payment in Restaurant | €6.7  | )   |  |
|                |                                              |                               |                                     |                         |          |                            |       |     |  |
| SYSTEM <       |                                              |                               |                                     |                         |          |                            |       |     |  |
|                |                                              |                               |                                     |                         |          |                            |       | 8   |  |

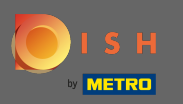

# • Wynik można wyeksportować jako plik CSV. W tym celu kliknij listę pobierania .

| Orders         |                                                                 |                      |                                                 | = 🖡 📌 🕓 |
|----------------|-----------------------------------------------------------------|----------------------|-------------------------------------------------|---------|
| DASHBOARD      | <b>Delete</b> Switch to assigned view Download list             |                      |                                                 | T       |
| 🖶 RESTAURANT < | View all locations                                              | ✓ View all status    | View all order types     View all payments      |         |
| TI KITCHEN <   | 2021 • April                                                    | ✓ View all days      | ✓ View all payment statuses                     |         |
| Left SALES V   | X Clear Search by id, location, status, staff or customer name. |                      |                                                 | ٩       |
| Orders         | ID 17 LOCATION CUSTOMER NAME                                    | TYPE FULFILMENT TIME | FULFILMENT DATE STATUS PAYMENT                  | TOTAL 幸 |
| Statuses       | 💉 55 Pizzeria Bella Italia                                      | Pick-up 13:21        | 29 Apr 2021 Accepted Cash                       | €10.60  |
| Payments       | 🖋 54 Pizzeria Bella Italia                                      | Pick-up 09:55        | 28 Apr 2021 Accepted Card payment upon delivery | €16.50  |
| Payment Status | 🖋 53 Pizzeria Bella Italia                                      | Pick-up 17:04        | 23 Apr 2021 Pending Cash                        | €23.70  |
| Deliveries     | 🖋 52 Pizzeria Bella Italia                                      | Pick-up 12:19        | 21 Apr 2021 Pending Cash                        | €9.50   |
| MARKETING <    | 🖋 51 Pizzeria Bella Italia                                      | Pick-up 11:20        | 14 Apr 2021 Pending Cash                        | €35.10  |
| LUSERS <       | 🖋 50 Pizzeria Bella Italia                                      | Pick-up 12:05        | 09 Apr 2021 Accepted Cash                       | €11.60  |
| Jesign <       | 🖉 49 Pizzeria Bella Italia                                      | Pick-up 11:39        | 09 Apr 2021 Accepted Cash                       | €11.60  |
|                | 🖋 48 Pizzeria Bella Italia                                      | Pick-up 18:10        | 08 Apr 2021 Canceled Online Payment             | €6.70   |
| £ 70015        | 🖉 47 Pizzeria Bella Italia                                      | Pick-up 14:51        | 07 Apr 2021 Completed Cash                      | €19.50  |
|                | 🖋 46 Pizzeria Bella Italia                                      | Pick-up 13:43        | 06 Apr 2021 Accepted Cash                       | €14.10  |
| SYSTEM <       |                                                                 |                      |                                                 |         |
| 24410h-01370   |                                                                 |                      |                                                 | ?       |

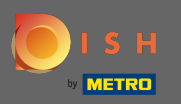

#### () Otóż to. Pomyślnie przeglądałeś swoje zamówienie, odfiltrowałeś wyniki i je wyeksportowałeś.

| 🔁 Orders            |                                       |                               |                    |                 |                        |                        |           |                            | = | •      | 0 |
|---------------------|---------------------------------------|-------------------------------|--------------------|-----------------|------------------------|------------------------|-----------|----------------------------|---|--------|---|
| DASHBOARD           | <b>Delete</b> Switch to assigned view | 🗴 Download list               |                    |                 |                        |                        |           |                            |   |        | T |
| 🕿 RESTAURANT 🧹 <    | View all assignees -                  | View all locations            | /iew all locations |                 | ✓ View all order types |                        | •         | View all payments -        |   |        |   |
| <b>ti kitchen</b> < | 2021 -                                | April                         | • View             | View all days   |                        | View all payment statu | ses 🔹     |                            |   |        |   |
| 년 SALES 🗸           | Clear Search by id, location, st      | atus, staff or customer name. |                    |                 |                        |                        |           |                            |   |        | ۹ |
| Orders              |                                       | CUSTOMER NAME                 | TYPE               | FULFILMENT TIME | FU                     | JLFILMENT DATE         | STATUS    | PAYMENT                    |   | TOTAL  | ŧ |
| Statuses            | 📄 💉 55 Pizzeria Bella Italia          | 100.000                       | Pick-up            | 13:21           | 29                     | 9 Apr 2021             | Accepted  | Cash                       |   | €10.60 |   |
| Payments            | 🥒 🌮 54 Pizzeria Bella Italia          | Res-Tablest                   | Pick-up            | 09:55           | 20                     | 8 Apr 2021             | Accepted  | Card payment upon delivery |   | €16.50 |   |
| Payment Status      | 🥏 🧳 53 Pizzeria Bella Italia          | 100.000                       | Pick-up            | 17:04           | 2                      | 3 Apr 2021             | Pending   | Cash                       |   | €23.70 |   |
| Deliveries          | 🥒 52 Pizzeria Bella Italia            |                               | Pick-up            | 12:19           | 2                      | 1 Apr 2021             | Pending   | Cash                       |   | €9.50  |   |
| 🗠 Marketing <       | 🧷 🧳 51 🛛 Pizzeria Bella Italia        | test Test                     | Pick-up            | 11:20           | 14                     | 4 Apr 2021             | Pending   | Cash                       |   | €35.10 |   |
| 💄 USERS 🛛 <         | n 50 Pizzeria Bella Italia            | Suplice Factor                | Pick-up            | 12:05           | 0                      | 9 Apr 2021             | Accepted  | Cash                       |   | €11.60 |   |
| 🖌 DESIGN 🛛 🔍        | 🥒 🧳 49 Pizzeria Bella Italia          | Suplia Facher                 | Pick-up            | 11:39           | 0                      | 9 Apr 2021             | Accepted  | Cash                       |   | €11.60 |   |
| Localisation <      | 🥒 48 Pizzeria Bella Italia            | 10011000                      | Pick-up            | 18:10           | 08                     | 8 Apr 2021             | Canceled  | Online Payment             |   | €6.70  |   |
| f TOOLS             | 🥏 47 Pizzeria Bella Italia            | (14/10-8)                     | Pick-up            | 14:51           | 0                      | 7 Apr 2021             | Completed | Cash                       |   | €19.50 |   |
|                     | 🥒 🥒 46 Pizzeria Bella Italia          | Charl Inc. M.                 | Pick-up            | 13:43           | 0                      | 6 Apr 2021             | Accepted  | Cash                       |   | €14.10 |   |
| SYSTEM <            |                                       |                               |                    |                 |                        |                        |           |                            |   |        |   |
| 20100-01370         |                                       |                               |                    |                 |                        |                        |           |                            |   |        | 3 |